Brute force session windows

Accès à la machine avec un iso live de kali sur la windows 10 Accès au fichier SAM dans system 32 Utiliser john the ripper pour « dé-hasher » les mdp et ce reconnecter au PC

1) Je vais réaliser un pentest donc c'est dans la catégorie whitehat qui réalise un test de sécurité ou le whitehat est en étroite collaboration avec le DSI donc dispose d'un maximum d'information

Je vais sur la machine cliente Windows 10 et je crée un user ENEDIS avec comme mdp judo15

Et un user MSA avec comme mdp boxe15

Ensuite j'installe une ISO live de kali linux

Je crée les users comme ceci

Aller dans explorateur de fichier > clic droit sur PC > Gérer > Utilisateur et groupe

| Nouvel utilisateur ? ×                                                        |                        |
|-------------------------------------------------------------------------------|------------------------|
| Nom                                                                           | Je crée mes deux users |
| Description :                                                                 |                        |
| Mot de passe :                                                                |                        |
| Confirmer le mot de passe :                                                   |                        |
| └\tilisateur doit changer le mot de passe à la prochaine ouverture de session |                        |
| L'utilisateur ne peut pas changer de mot de passe                             |                        |
| Le mot de passe n'expire jamais                                               |                        |
| Le compte est désactivé                                                       |                        |
| Aide Créer Fermer                                                             |                        |

Ensuite clique droit et nouvel utilisateur

Une fois créer je configure la VM pour booter sur kali linux ISO live

Je vais dans les paramètres de la VM

Ensuite je vais dans contrôleur IDE et je définis un boot sur une ISO je mets kali linux live

Ensuite je repère le disque Windows avec « fdisk -l »

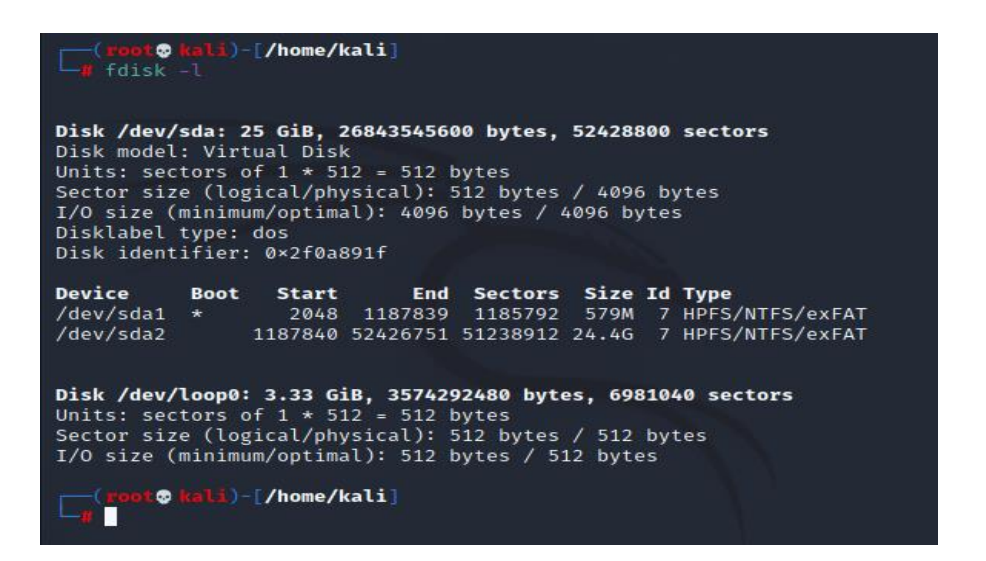

1. Je crée une repertoire /mnt /windows

J'exécute cette commande

(root@ kali)-[/mnt/windows]
mount -t ntfs /dev/sda2 /mnt/windows

Ensuite je vais dans le répertoire ou la partition est monté

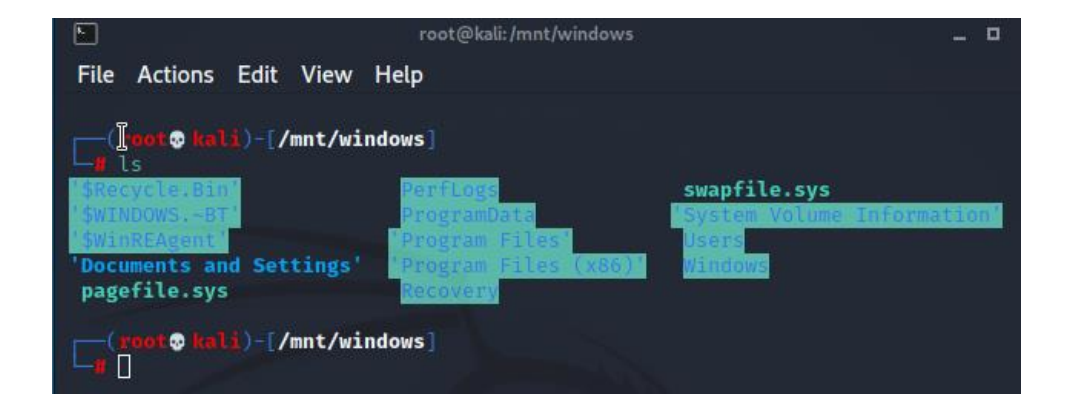

Pour récupérer les mot de passes hasher en ligne de commande il faut ce rendre dans le répertoire ou le fichier SAM est présent

Et exécuter cette commande

samdump2 SYSTEM SAM > /fichier /ou /je /conserverLesHash

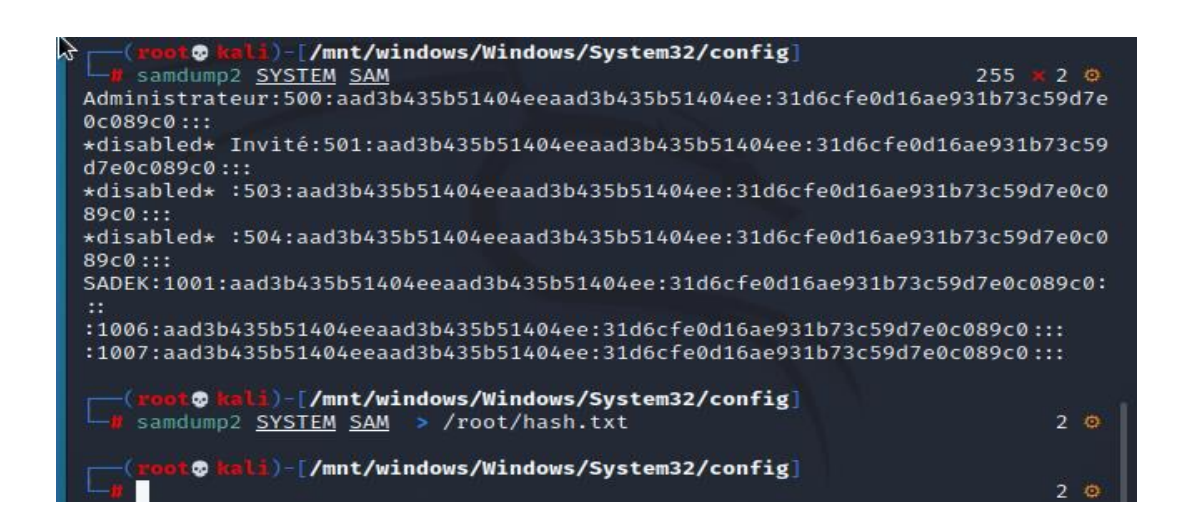

Ensuite john hash.txt